cdm//et

# cdmNet Desktop

# Setup guide for downloading documents from cdmNet

Version 4.2.0

© Precedence Health Care (2014)

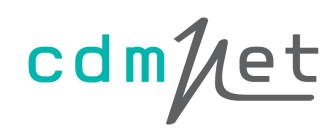

### Table of Contents

| 1. | Overview                        | 2   |
|----|---------------------------------|-----|
| 2. | Setting Up for Medical Director | 3   |
| 3. | Setting Up for Best Practice    | .10 |
| 4. | Setting Up for Zedmed           | .15 |
| 5. | For Further Information         | .18 |

### 1. Overview

Precedence Health Care has developed cdmNet Desktop to facilitate effective use of the cdmNet system.

cdmNet is an online service that supports management of chronic conditions in primary care, by acting as a conduit for collaboration between health care providers. cdmNet allows General Practice staff to create, view and manage GP Management Plans and Team Care Arrangements. It also allows other members of the care team, including the patient, to access care plan details and collaborate in the care planning process.

This document outlines how to set up and use the Download Documents feature for your clinical desktop software (Best Practice, Zedmed or Medical Director 3).

The Download Documents feature allows you to download the documents associated with the patient's cdmNet health record, and imported them automatically into the patient's desktop record.

For technical support related to cdmNet Desktop or cdmNet, please visit <u>cdm.net.au/help</u>.

Please note that (at the time of writing) the download documents feature is not compatible with Monet.

## 2. Setting Up for Medical Director

#### Step 1

Create a folder somewhere on your computer with 'cdmNet' in its name; for example, 'cdmNet Documents'. This is where the downloaded documents will be stored temporarily before they are imported by Medical Director.

#### Step 2

Close or minimise all patients and select the Tools menu at the top of Medical Director. Select Manage Communications....

| 😁 Me | dical [ | )irector 3. | 14d  |                           |                |           |          |  |
|------|---------|-------------|------|---------------------------|----------------|-----------|----------|--|
| Open | File    | Patient     | User | Tools Clinical Correspond | nce Search     | Resources | Help     |  |
|      |         |             |      | Letter Writer             |                |           | F8       |  |
|      |         |             |      | Labels                    |                |           |          |  |
|      |         |             |      | X-ray View Screen         |                | Ctr       | +Shift+X |  |
|      |         |             |      | Calculators               |                |           | ۱.       |  |
|      |         |             |      | Medicare Australia PKI C  | rtificate Mana | ger       |          |  |
|      |         |             |      | Options                   |                |           |          |  |
|      |         |             |      | Print Options             |                |           |          |  |
|      |         |             |      | Manage Communication      | s              |           |          |  |
|      |         |             |      | MDExchange                |                |           | +        |  |
|      |         |             |      | Patient Photo Options     |                |           |          |  |
|      |         |             |      |                           |                |           |          |  |
|      |         |             |      |                           |                |           |          |  |
|      |         |             |      |                           |                |           |          |  |

#### Step 3

In the General tab, the Automatic Import Interval is (by default) set to 10 minutes. This is the period of time it may take before Medical Director imports documents downloaded by cdmNet Desktop. It is up to you whether you would prefer to keep this setting or change it to a shorter interval, for example 2 minutes.

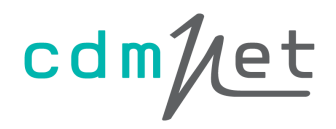

| 🙌 Manag | e Communications    |                                                                                                    |                  |   |                                                                                                |            |
|---------|---------------------|----------------------------------------------------------------------------------------------------|------------------|---|------------------------------------------------------------------------------------------------|------------|
| General | Setup Data Transfer | Advanced Pathology                                                                                                    | Message Tracking |   |                                                                                                |            |
| Import  | t Configuration     |                                                                                                    |                  |   | -Recognised File                                                                               | Extensions |
| Auto    | Import Database     | HCN Live Data<br>10 minutes<br>5 minutes<br>10 minutes<br>20 minutes<br>30 minutes<br>30 minutes<br>1 hour<br>2 hours<br>3 hours<br>4 hours<br>5 hours<br>6 hours<br>7 hours<br>8 hours |                  | • | CPL<br>CQP<br>GRI<br>HMP<br>HSM<br>MPS<br>ORU<br>PIT<br>QML<br>RUS<br>SDS<br>SNP<br>SPX<br>TRN | *<br>*     |
|         |                     |                                                                                                    |                  |   |                                                                                                | Close      |

Select the Setup Data Transfer tab.

| General Setup Data Transfer Advanced Pathology Message Tracking |            |                     |                     |     |          |     |        |   |  |  |  |
|-----------------------------------------------------------------|------------|---------------------|---------------------|-----|----------|-----|--------|---|--|--|--|
| Filter by Category All                                          |            |                     |                     |     |          |     |        |   |  |  |  |
| Description                                                     | Category 4 | Import Folder       | Export Folder       | SDI | Manual   | ACK | Global | ł |  |  |  |
| MD Files                                                        | docs       | C:\Users\Chathu Na  | C:\Users\Chathu Na  |     |          |     |        |   |  |  |  |
| MD Directory                                                    | Standard   | C:\Program Files\He | C:\Program Files\He |     |          |     |        |   |  |  |  |
| MD Messages                                                     | Standard   | C:\Program Files\He | C:\Program Files\He | ~   |          |     | Γ      |   |  |  |  |
| MDX                                                             | Standard   | C:\ProgramData\MD   | C:\ProgramData\MD   | ~   | <b>V</b> | ~   |        |   |  |  |  |
|                                                                 |            |                     |                     |     |          |     |        |   |  |  |  |
|                                                                 |            |                     |                     |     |          |     |        |   |  |  |  |

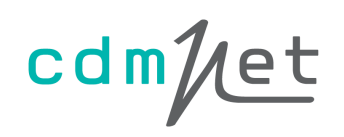

Click Add. In the Description text box, add a description such as 'cdmNet Documents'. In the Category text box, add a category you feel is appropriate. In the Import Folder field, click the ... button to find and select the folder created in Step 1. Use the same folder for the Export Folder field. Tick both the Automatic Import Enabled (SDI) box and the Manual Import Enabled (Manual) box. Click OK.

| Manage Comm                                                     | unications     |                                           | 23      |  |  |  |  |  |  |  |
|-----------------------------------------------------------------|----------------|-------------------------------------------|---------|--|--|--|--|--|--|--|
| General Setup Data Transfer Advanced Pathology Message Tracking |                |                                           |         |  |  |  |  |  |  |  |
| Filter by Category All                                          |                |                                           |         |  |  |  |  |  |  |  |
| Description                                                     | 科 Setup Data 1 | Transfer Details                          | obal    |  |  |  |  |  |  |  |
| MD Files<br>cdmNet Docume                                       | Description    | cdmNet Documents                          |         |  |  |  |  |  |  |  |
| MD Directory                                                    | Category       | Documents                                 |         |  |  |  |  |  |  |  |
| MD Messages                                                     | Import Folder  | C:\Users\Rachel\Desktop\cdmnet Documents\ |         |  |  |  |  |  |  |  |
| MDX                                                             | Export Folder  | C:\Users\Rachel\Desktop\cdmnet Documents\ |         |  |  |  |  |  |  |  |
|                                                                 |                | Automatic Import Enabled (SDI)            |         |  |  |  |  |  |  |  |
|                                                                 |                | Manual Import Enabled (Manual)            |         |  |  |  |  |  |  |  |
|                                                                 |                | Generate Acknowledgement (ACK)            |         |  |  |  |  |  |  |  |
|                                                                 |                | Available Network Wide (Global)           |         |  |  |  |  |  |  |  |
|                                                                 |                | OK Cancel                                 |         |  |  |  |  |  |  |  |
| HealthLink Inter                                                | face File Path | Refresh HealthLink Import F               | Path(s) |  |  |  |  |  |  |  |
| Add                                                             | Edit           | Delete                                    | Close   |  |  |  |  |  |  |  |

Close the Manage Communications window once you are happy with the settings (saving changes when prompted).

#### Step 5

Open a patient in Medical Director. You can now choose Download documents from the cdmNet Desktop menu for any patients who have documents in cdmNet.

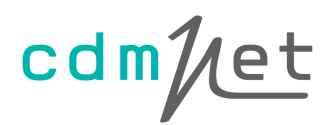

| Patient : Gabriel Celeste |   |
|---------------------------|---|
| Gender : Male             |   |
| Born : 01-Jan-2001        |   |
| Check status              |   |
| Update health record      |   |
| Go to health record       |   |
| Download documents        |   |
|                           | - |

By default, all documents on the patient's cdmNet health record are selected for download. Click Download to download the selected documents.

| A Patient Documents                        |                     |                         | ×    |
|--------------------------------------------|---------------------|-------------------------|------|
| Gabriel CELESTE                            | Bom: 1-Jan-2001 (13 | <b>3 years)</b> Gender: | Male |
| Select the documents you want to download. |                     |                         |      |
| ✓ 🗹 Current Care Plan                      |                     |                         |      |
| Name                                       | Created Date        | Approved Date           | •    |
| Current Care Plan                          |                     |                         | =    |
| Patient Summary                            |                     |                         | -    |
| V 🛛 Approved Care Plans                    |                     |                         |      |
| Name                                       | Created Date        | Approved Date           |      |
| GP Management Plan (721)                   | 01/08/2013 3:5      | 55 PM 01/08/2013 3:5    | 6 PM |
|                                            |                     | Download Cance          | el   |

| cdmNet Documents Download |                           |  |  |  |  |  |  |
|---------------------------|---------------------------|--|--|--|--|--|--|
| Down                      | loading patient documents |  |  |  |  |  |  |
|                           |                           |  |  |  |  |  |  |

Within the period you chose in Step 3, Medical Director automatically imports the documents to the holding file. Close all patients, select Correspondence from the menu bar and then Check holding file...

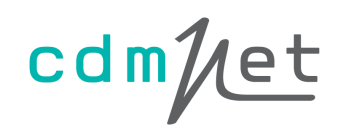

| 😁 Medical Director 3.14d - [Isara Gunther]   |                                           |               |
|----------------------------------------------|-------------------------------------------|---------------|
| ≫ File Patient Edit Summaries Tools Clinical | Correspondence Assessment Resources PCEHR | Window Help   |
| 👍 🗕   R. 🧭 🗭 💷   🥙 🌩 🕼 🕅 🏹 🌾 (               | Check Holding File F5                     | 🍦 🖴 🙁 🗍       |
| Isara Gunther                                | Outstanding Requests                      |               |
| 4 Bruhl Road, Melhoume, Vic. 3000            | Actioned Items (All Patients)             | IHI No:       |
| Allergies: Nil known                         | Cytology Request<br>Imaging Request       | ATSI: Neither |

Medical Director prompts you to select the practitioner for whom you wish to view the documents.

| Check Holding File                                  |
|-----------------------------------------------------|
| Select Practitioner(s)                              |
| All Practitioners<br>DR BOB BLACK<br>DR PRE CEDENCE |
|                                                     |
|                                                     |
|                                                     |
| OK Cancel                                           |

Here, you will find all relevant documents and can select an appropriate action for each document.

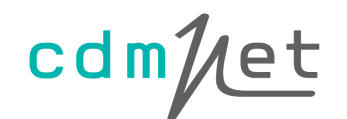

|                       | <ul> <li>Full Preview Clear</li> </ul> | ar Filter   Mo                                      | ve Location Doo    | cument Details   Scan + Import +                                               | Print List Print Delete Refresh                            |                |        |  |  |  |  |  |
|-----------------------|----------------------------------------|-----------------------------------------------------|--------------------|--------------------------------------------------------------------------------|------------------------------------------------------------|----------------|--------|--|--|--|--|--|
| l of 11 records found |                                        |                                                     |                    |                                                                                |                                                            |                | Select |  |  |  |  |  |
| Date Collected 💌      | Date Requested 💌                       | Result 🗨                                            | Patient 💌          | Subject 🗨                                                                      | Description                                                | Doctor 💌       | Provid |  |  |  |  |  |
| 1/03/2013             | 21/03/2013                             |                                                     | Gunther, Welkin    | TCA                                                                            | TCA                                                        | DR PRE CEDENCE | cdmNe  |  |  |  |  |  |
| 1/03/2013             | 21/03/2013                             |                                                     | Gunther, Welkin    | PATIENT SUMMARY                                                                | PATIENT SUMMARY                                            | DR PRE CEDENCE | cdmNe  |  |  |  |  |  |
| 1/03/2013             | 21/03/2013                             |                                                     | GUNTHER,<br>WELKIN | GPMP                                                                           | GPMP                                                       | DR PRE CEDENCE | cdmNe  |  |  |  |  |  |
| 1/03/2013             | 21/03/2013                             |                                                     | GUNTHER,<br>WELKIN | CARE PLAN                                                                      | CARE PLAN                                                  | DR PRE CEDENCE | cdmNe  |  |  |  |  |  |
| 1/03/2013             | 21/03/2013                             |                                                     | GUNTHER,<br>WELKIN | ALLIED HEALTH REFERRAL FORM                                                    | ALLIED HEALTH REFERRAL FORM                                | DR PRE CEDENCE | cdmNe  |  |  |  |  |  |
| 1/03/2013             | 21/03/2013                             |                                                     | gunther,<br>Welkin | ALLIED HEALTH REFERRAL FORM                                                    | ALLIED HEALTH REFERRAL FORM                                | DR PRE CEDENCE | cdmNe  |  |  |  |  |  |
| 1/03/2013             | 21/03/2013                             |                                                     | gunther,<br>Welkin | ALLIED HEALTH REFERRAL FORM                                                    | ALLIED HEALTH REFERRAL FORM                                | DR PRE CEDENCE | cdmNe  |  |  |  |  |  |
| 1/03/2013             | 21/03/2013                             |                                                     | GUNTHER,<br>WELKIN | ALLIED HEALTH REFERRAL FORM                                                    | ALLIED HEALTH REFERRAL FORM                                | DR PRE CEDENCE | cdmNe  |  |  |  |  |  |
| 1/03/2013             | 21/03/2013                             |                                                     | GUNTHER,<br>WELKIN | ALLIED HEALTH REFERRAL FORM                                                    | ALLIED HEALTH REFERRAL FORM                                | DR PRE CEDENCE | cdmNe  |  |  |  |  |  |
|                       |                                        |                                                     |                    |                                                                                |                                                            |                | ÷.     |  |  |  |  |  |
| Zoom Page Width       | • Open Externa                         | Zoom Page Width • Open Externally View PDF View RTF |                    |                                                                                |                                                            |                |        |  |  |  |  |  |
| Zoom Page Width       | • Vpen Externa                         | Ily   View PC                                       | F   View RTF       | rangement (MBS                                                                 | cd                                                         | m/let          |        |  |  |  |  |  |
| Coom Page Width       | • • Open Externa                       | Ily   View P[                                       | F View RTF         | rangement (MBS                                                                 | c d<br>S Item No. 723)<br><sup>n Care</sup>                | m/let          |        |  |  |  |  |  |
| Zoom Page Width       | • Open Externa                         | Ily   View PC                                       | F View RTF         | rangement (MBS<br>rated by Precedence Health<br>Net website for the latest ver | C d<br>5 Item No. 723)<br>a Care<br>rsion of this document | m/et           |        |  |  |  |  |  |

If you do not see the documents you were expecting to see, you can force the download by closing all patients, clicking Correspondence in the menu bar and then selecting Download.

| 📔 Me | 📔 Medical Director 3.14d |         |      |       |          |                |          |           |      |  |  |  |
|------|--------------------------|---------|------|-------|----------|----------------|----------|-----------|------|--|--|--|
| Open | File                     | Patient | User | Tools | Clinical | Correspondence | Search   | Resources | Help |  |  |  |
|      |                          |         |      |       |          | Check Hold     | ing File | F5        |      |  |  |  |
|      |                          |         |      |       |          | Download       |          | F4        |      |  |  |  |
|      |                          |         |      |       |          | Outstanding    | Requests | 5         |      |  |  |  |
|      |                          |         |      |       |          | Actioned Ite   | ms       |           |      |  |  |  |
|      |                          |         |      |       |          |                |          |           |      |  |  |  |

#### Step 6

Once you have chosen an action for these documents, they appear in the Results tab of your patient's Medical Director record.

| 😁 Medical Directo    | r 3.14d - [Isara Gunther] |                     |                            |                      |                           |                            |                         | - da - X          |
|----------------------|---------------------------|---------------------|----------------------------|----------------------|---------------------------|----------------------------|-------------------------|-------------------|
| ⋟ File Patient       | Edit Summaries Too        | ls Clinical Corresp | ondence Assessment Re      | sources PCEHR Wind   | low Help                  |                            |                         | _ 8 ×             |
| 🖶 🗕   R. 🤻           | 🕉 🗈   🥐 🌩 🕼 🥖             | N 🖺 🤅 ( 🕴 🛙 🕅       | 🗏   🞯 🗭 📢 🐘 🤅              | 🕱 🍋 🖨 📂 🎙 🗉          | 3 🕅                       |                            | Go MDReference          |                   |
| Isara Gunther        |                           | ▼ DOB: 05/06/19     | 86 26 yrs Occupati         | on: Engineer         |                           | 1m 54s 📗                   |                         |                   |
| 4 Bruhl Road. Melbo  | ume. Vic 3000             | Ph:                 | Record N                   | lo: IHI              | No:                       |                            |                         | No Photo          |
| Allergies: Nil know  | n                         |                     | Pension I                  | No: ATS              | 61: Neither Aboriginal no | or Torres Strait Islan     | der                     | 17                |
|                      |                           |                     | - Smoking                  | Hx: Never smoked     |                           |                            |                         |                   |
| Wamings:             |                           |                     |                            | ÷                    | Recalls                   |                            |                         |                   |
| ę.                   | Pap Test                  |                     | Obstetric                  | Correspo             | ondence                   |                            | MDExchan                | ige               |
| E Draview Rettor     | P = Eull Draview Cla      | Progress            | Past history               | E Results E          | Letters Delete Pefresh    | Add Pocult                 | Old scripts /           | lmm.              |
| A of A records found |                           |                     | ion   Document Details   3 | can • Import • Pri   | nt Delete Refresh         | Add Kesult 5               | earcn   Clear Search    | Select All        |
| 4 of 4 records round |                           |                     |                            |                      |                           |                            |                         | <u>Select All</u> |
| Date Checked         | Checked By                | Date Collected      | Date Requested             | Sender/Provider      | Recipient/Doctor          | Subject 💌                  | Description             | Notation          |
| 19/12/2012           | DR PRE CEDENCE            | 19/12/2012          | 19/12/2012                 | cdmNet               | DR PRE CEDENCE            | GPMP REVIEW                | GPMP REVIEW             | No action         |
| 19/12/2012           | DR PRE CEDENCE            | 19/12/2012          | 19/12/2012                 | cdmNet               | DR PRE CEDENCE            | DENTAL<br>REFERRAL<br>FORM | DENTAL<br>REFERRAL FORM | No action         |
| 21/03/2013           | DR PRE CEDENCE            | 21/03/2013          | 21/03/2013                 | cdmNet               | DR PRE CEDENCE            | TCA REVIEW                 | TCA REVIEW              | No action         |
| 21/03/2013           | DR PRE CEDENCE            | 21/03/2013          | 21/03/2013                 | cdmNet               | DR PRE CEDENCE            | TCA                        | TCA                     | No action         |
|                      |                           |                     |                            |                      |                           |                            |                         |                   |
|                      |                           |                     |                            |                      |                           |                            |                         |                   |
|                      |                           |                     |                            |                      |                           |                            |                         |                   |
|                      |                           |                     |                            |                      |                           |                            |                         |                   |
| •                    |                           | m                   |                            |                      |                           |                            |                         | Þ.                |
| Zoom Dage Wi         | dth  • Onen Externa       | New PDF View        | RTF                        | d Cumulative Results | Edit Action Add P         | ecall Drint Vi             | au Signatura   Aud      | it History        |
| HCN                  | 2 Help                    | Previous            | Neassign Patient Notifie   |                      | Luit Action   Add R       |                            | stom #1 Cust            | tom #2            |
|                      | b                         |                     |                            |                      |                           |                            |                         |                   |

For further information, see the Medical Director 3 documentation.

## 3. Setting Up for Best Practice

#### Step 1

Create a folder somewhere on your computer with 'cdmNet' in its name; for example, 'cdmNet Documents'. This is where the downloaded documents will be stored temporarily before they are imported by Best Practice.

#### Step 2

Close or minimise all patients and select the Setup menu at the top of Best Practice. Select Configuration. If your user account does not have appropriate permission you may need to talk to your IT department about access.

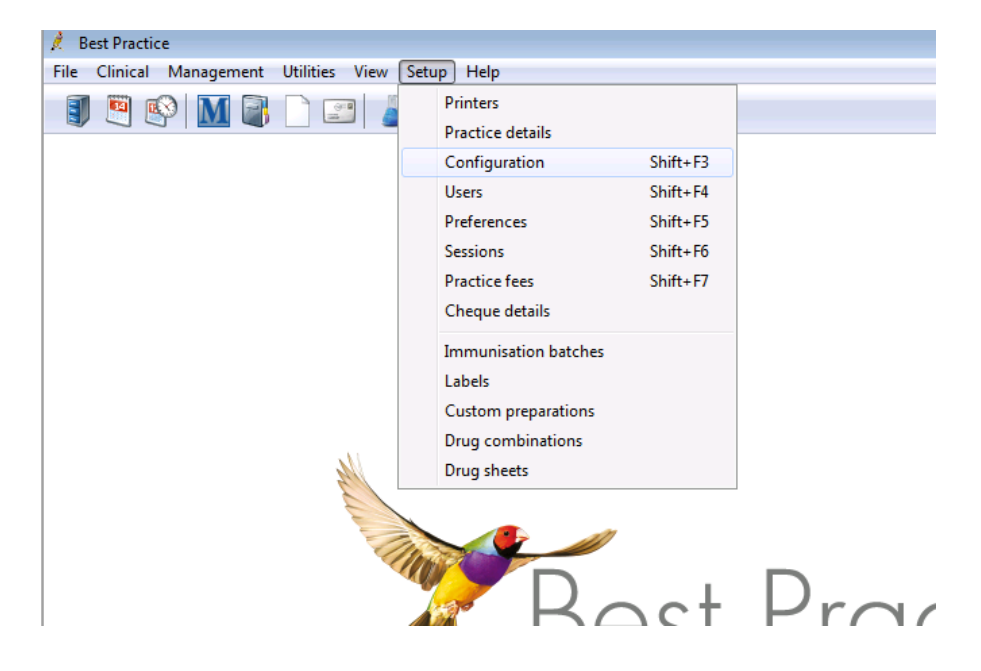

#### Step 3

Select Results Import. Next to the Report file search paths box, click Add and find the folder you created in Step 1. Ensure that the Import investigation reports on this computer box is ticked. Click Save when you are happy with the settings.

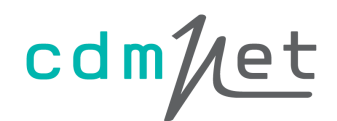

| 🚶 Configuration    |                                                                                                    | <b>—</b>                 |
|--------------------|----------------------------------------------------------------------------------------------------|--------------------------|
| General            | <ul> <li>Import investigation reports on this computer</li> <li>Don't allow unallocated reports into Inbox</li> <li>Add header to incoming letters</li> <li>Report file search paths:</li> </ul> | Set storage<br>locations |
| Results import     | C:\Documents and Settings\Administrator\Desktop\doscdmNet                                                                                                    | Add                      |
| Lists<br>Reminders | Report file extensions: Acknowledgements:<br>CPL Add Facility ACK path<br>CQP<br>GRI<br>HL7<br>HLK<br>HMP<br>HSM<br>MPS                                                                          | Add<br>Edit<br>Remove    |
| Care plans         | Number of months to display in Investigation reports list:       1         Number of months to display in Inbox follow up list:       12         Save                                            | Cancel                   |

You can now choose Download documents from the cdmNet Desktop menu for any patients who have documents in cdmNet. Within 5 minutes, Best Practice automatically imports the documents to the holding file.

| Patient : Gabriel Celeste |  |
|---------------------------|--|
| Gender : Male             |  |
| Born : 01-Jan-2001        |  |
| Check status              |  |
| Update health record      |  |
| Go to health record       |  |
| Download documents        |  |

By default, all documents on the patient's cdmNet health record are selected for download. Click Download to download the selected documents.

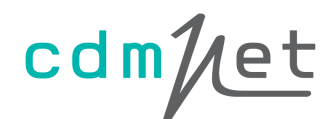

| 🔁 Patient Documents                        |                      | ×                     |   |
|--------------------------------------------|----------------------|-----------------------|---|
| Gabriel CELESTE                            | Bom: 1-Jan-2001 (13) | years) Gender: Male   |   |
| Select the documents you want to download. |                      |                       |   |
| V 🔽 Current Care Plan                      |                      |                       |   |
| Name                                       | Created Date         | Approved Date         |   |
| Current Care Plan                          |                      | =                     |   |
| Patient Summary                            |                      |                       |   |
| ✓ ☑ Approved Care Plans                    |                      |                       | - |
| Name                                       | Created Date         | Approved Date         |   |
| GP Management Plan (721)                   | 01/08/2013 3:55      | PM 01/08/2013 3:56 PM |   |
|                                            | Do                   | wnload Cancel         |   |

| cdmNet Documents Download     |  |  |  |  |  |  |  |
|-------------------------------|--|--|--|--|--|--|--|
| Downloading patient documents |  |  |  |  |  |  |  |
|                               |  |  |  |  |  |  |  |

With the patient still open, select the Clinical menu, and select Unchecked reports. Click the inbox icon and choose the inbox. Set an appropriate action for each document that appears and click Finish.

| 💁 Vincent Law                                                          |                                                                                                   |                            |                                   |
|------------------------------------------------------------------------|---------------------------------------------------------------------------------------------------|----------------------------|-----------------------------------|
| File Open Request Clin                                                 | nical View Devices Help                                                                           |                            |                                   |
| Name: Vincent La<br>Address: 1 Ergo Pla<br>Medicare No:<br>Occupation: | Asthma action plan<br>BMI<br>Ceased Rx<br>Blood pressure<br>Cardiovascular risk<br>Diabater rick  | Shift+F3                   | )   <b>M &amp;</b><br>2/04/1989 . |
| Allergies / Adverse Drug                                               | Observations<br>Gestational age<br>INR Manager                                                    | Alt+F3<br>Alt+F4<br>Alt+F5 | s:<br>Due<br>08/04                |
| Expand Col                                                             | K10 Assessment<br>Mini Mental State Examination<br>Metric conversion<br>Renal function            |                            | 08/04<br>nt's birthday or<br>/iew |
| Uncent Law<br>Today's                                                  | Respiratory function<br>Travel medicine<br>Geriatric Depression Assessment<br>Edinburgh PND Scale | Alt+F12                    | est name                          |
| Past his                                                               | Percentile charts<br>Physical activity prescription                                               | Ctrl+F8                    |                                   |
|                                                                        | Unchecked reports                                                                                 | Alt+F11                    |                                   |
|                                                                        |                                                                                                   |                            |                                   |

#### Step 6

The documents appear in the Investigation Reports of your patient's Best Practice record.

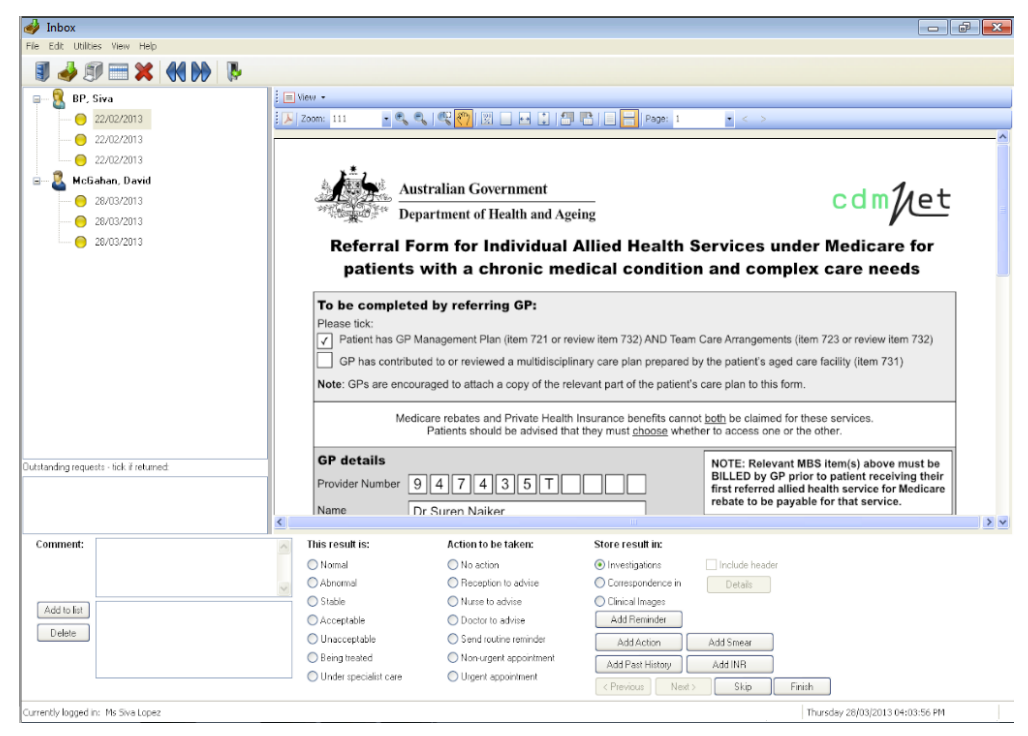

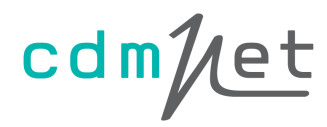

| 🐉 Pino Chan                                   |                                                                                                    |                                                                         |  |  |  |  |
|-----------------------------------------------|----------------------------------------------------------------------------------------------------|-------------------------------------------------------------------------|--|--|--|--|
| File Open Request Clinical View Devices Help  |                                                                                                    |                                                                         |  |  |  |  |
| I 🖲 🖺 🚱 🗊 🗋 🔒 📓                               | 🤭 🎄 🤶 🌑 📶 🕭 🚬 📑 🖡 Family                                                                                     | members: Pino Chan 🔹 Jump Open                                          |  |  |  |  |
| Name: Pino Chan                               | D.O.B.: 09/12/2004 Age: 8 yrs Sex: Female                                                                    | 2m 42s 🚺 🕨 Finalise visit                                               |  |  |  |  |
| Address: 3 Ergo Place Melbourne 3000          | Phone: Mobile:                                                                                               | Work:                                                                   |  |  |  |  |
| Medicare No: Record No.:                      | Pension No.: Comment:                                                                                        |                                                                         |  |  |  |  |
| Occupation:                                   | Tobacco: Alcohol:                                                                                            | Elite sports: Ethnicity:                                                |  |  |  |  |
| Blood Group:                                  |                                                                                                    |                                                                         |  |  |  |  |
| Allergies / Adverse Drug Reactions: Reactions | Actions/Reminders:                                                                                           | Preventive Health Actions Reminders                                     |  |  |  |  |
| Item Reaction Severity                        | Type Due Reason                                                                                              |                                                                         |  |  |  |  |
| Japanese Encephalitis Vaccine Rash Mild       | Preventive health 08/04/2013 Influenza vaccination sh<br>Discussion health 08/04/2013 A Medianting Review sh | ould be considered                                                      |  |  |  |  |
|                                               | Preventive health 08/04/2013 A Medication Review sh<br>Preventive health 08/04/2013 A Diabetes Cycle of Car  | oura be considered!                                                     |  |  |  |  |
|                                               |                                                                                                    |                                                                         |  |  |  |  |
|                                               |                                                                                                    |                                                                         |  |  |  |  |
| Expand Collapse                               | Add View Delete Print                                                                                        | < Previous Next >                                                       |  |  |  |  |
| 🖃 🖳 Pino Chan 🔶                               | Checked by Dr Pre Cedence on 24/12/2012                                                                      | <ul> <li>Mark result as given</li> </ul>                                |  |  |  |  |
| Today's notes                                 | Action: No action.                                                                                           | Ψ.                                                                      |  |  |  |  |
| Past visits                                   | 🔲 View 🗸                                                                                                    |                                                                         |  |  |  |  |
|                                               | 🛛 📕 Zoom: 86 🔹 🔍 🔍 🔍 🕎 🕎 🔜 🖬 🗊                                                                               | 🛺 📑   📄 📄 Page: 1 🔹 < >   💕                                             |  |  |  |  |
| 🖃 🦉 Past history 🗉                            |                                                                                                    | <u>۸</u>                                                                |  |  |  |  |
| - > Active                                    |                                                                                                    |                                                                         |  |  |  |  |
| Diabetes Mellitus, Type 1                     |                                                                                                    | cdm//et                                                                 |  |  |  |  |
| Inactive                                      |                                                                                                    | /—                                                                      |  |  |  |  |
| Immunisations                                 | GP Management Plan Re                                                                                        | view (MBS Item No. 732)                                                 |  |  |  |  |
|                                               | Generated by Prece                                                                                           | dence Health Care                                                       |  |  |  |  |
|                                               | Please visit the cdmNet website for                                                                          | Please visit the cdmNet website for the latest version of this document |  |  |  |  |
| Care Pian 19/12/2012                          | valid from 19-Dec-2012. Reviewed on 19                                                                       | -Dec-2012. Next review on 19-Jun-2013.                                  |  |  |  |  |
|                                               | Patient Details                                                                                              | Date of Birth                                                           |  |  |  |  |
| — Patient Summary 19/12/2012                  | Pino Chan                                                                                                    | 12-Sep-2004                                                             |  |  |  |  |
|                                               | Contact Information                                                                                          | Medicare Number                                                         |  |  |  |  |
| Care Plan 21/12/2012                          | 3 Erao Place. Melbourne. Victoria. 3000                                                                      | None Recorded                                                           |  |  |  |  |
| Currently logged in: Dr Pre Cedence           |                                                                                                    | Monday 08/04/2013 11:26:03 AM                                           |  |  |  |  |
| < III                                         |                                                                                                    | F. F. F. F. F. F. F. F. F. F. F. F. F. F                                |  |  |  |  |

For further information, see the Best Practice documentation.

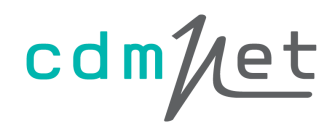

## 4. Setting Up for Zedmed

#### Step 1

cdmNet Desktop sets up the functionality of this feature in Zedmed automatically. No extra settings are required in order for the documents to be downloaded.

| Patient : Gabriel Celeste |
|---------------------------|
| Gender : Male             |
| Born : 01-Jan-2001        |
| Check status              |
| Update health record      |
| Go to health record       |
| Download documents        |
|                           |

| 🔁 Patient Documents                        |                      |                       | ×    |
|--------------------------------------------|----------------------|-----------------------|------|
| Gabriel CELESTE                            | Bom: 1-Jan-2001 (13) | <b>/ears)</b> Gender: | Male |
| Select the documents you want to download. |                      |                       |      |
| V 🗹 Current Care Plan                      |                      |                       |      |
| Name                                       | Created Date         | Approved Date         | •    |
| Current Care Plan                          |                      |                       | =    |
| Patient Summary                            |                      |                       | -    |
| ✓ ✓ Approved Care Plans                    |                      |                       |      |
| Name                                       | Created Date         | Approved Date         |      |
| GP Management Plan (721)                   | 01/08/2013 3:55      | PM 01/08/2013 3:5     | 6 PM |
|                                            | Do                   | wnload Canc           | el   |

#### Step 2

You can choose Download documents from the cdmNet Desktop menu for any patients who have documents in cdmNet.

| cdmNet Documents Download     |  |  |  |  |  |  |  |
|-------------------------------|--|--|--|--|--|--|--|
| Downloading patient documents |  |  |  |  |  |  |  |
|                               |  |  |  |  |  |  |  |
|                               |  |  |  |  |  |  |  |

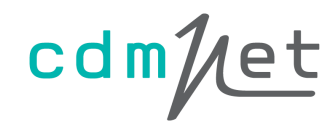

By default, all documents on the patient's cdmNet health record are selected for download. Click Download to download the selected documents.

#### Step 3

With the patient health record still open in Zedmed, select the Results menu and click Import Laboratory Results.

| 🛟 Zedme      | d Clinic | al 👘    |               |          |         |         |        |           |      |
|--------------|----------|---------|---------------|----------|---------|---------|--------|-----------|------|
| File Enco    | unter    | Results | Reference     | Voice    | Library | Reports | Tools  | Utilities | Help |
| Open Patient |          | Im      | port Laborato | ory Resu | lts     | Ctrl+F6 | 4      | 2         |      |
|              |          | Re      | sults Inbox   |          |         | F6      | Result | s Inbox   | Scan |
| Cartwright   | t, Melir | Οι      | itbox Viewer  |          |         |         |        |           |      |
|              |          | D       | etails        |          |         |         |        |           |      |

#### Step 4

The imported results appear. Click Close.

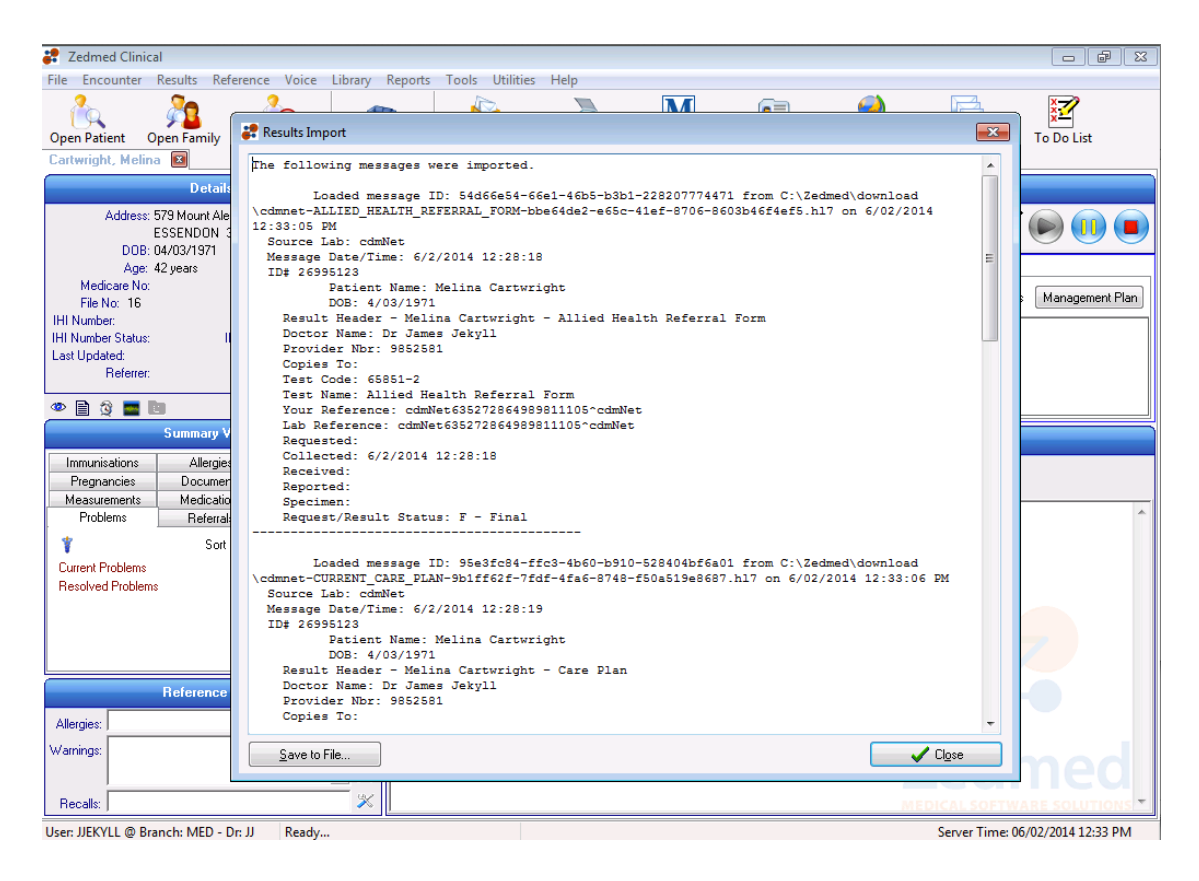

#### Step 5

Select the Results menu and click Results Inbox.

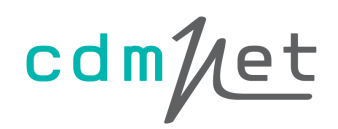

| 🐉 Zedmed Clinic   | al      |              |            |         |         |        |           |      |
|-------------------|---------|--------------|------------|---------|---------|--------|-----------|------|
| File Encounter    | Results | Reference    | Voice      | Library | Reports | Tools  | Utilities | Help |
| 2                 | Im      | port Laborat | ory Result | s (     | Ctrl+F6 | 4      | >         |      |
| Onen Patient      | Re      | sults Inbox  |            |         | F6      | Result | s Inhov   | Scan |
| Cartwright, Melir | 0.      | tbox Viewer  |            |         |         | Result | JIIDOX    | Jean |
|                   | D       | etails       |            |         |         |        |           |      |

The downloaded documents appear where you can select the appropriate action for them.

| 🗶 Results Inhox                                                                                                    |                                                                                                    |                                                                                                    |             |           |                                                |        |          |               |                          |            |                 |                    |                  |           | × |  |
|----------------------------------------------------------------------------------------------------|----------------------------------------------------------------------------------------------------|----------------------------------------------------------------------------------------------------|-------------|-----------|------------------------------------------------|--------|----------|---------------|--------------------------|------------|-----------------|--------------------|------------------|-----------|---|--|
|                                                                                                    |                                                                                                    |                                                                                                    |             |           |                                                |        |          |               |                          |            |                 |                    |                  |           |   |  |
| Hesults                                                                                                    |                                                                                                    |                                                                                                    |             |           |                                                |        |          |               |                          |            |                 |                    |                  |           |   |  |
| Showing Records:(1 - 34 / 34) - 9                                                                                                    | Sorted By Priority [Descer                                                                                                    | nding]                                                                                                    |             |           |                                                |        |          |               | <u> </u>                 | V          | iew Res         | ults Import Errors |                  |           |   |  |
| <u> </u>                                                                                                    | 🚹   🔊 🖨   🗞 Get Al                                                                                                    | Il Results<br>Patient                                                                                        | le User I   | Roles     |                                                | •      | User     | Jekyll, Dr    | James (,                 | JEKYLL)    | •               | Type All           |                  | Page 100  | • |  |
| Patient                                                                                                    | Assigned To Re                                                                                                    | esult Reporte                                                                                                | d Date      | Resu      | It Collected                                   | Date   | × F      | Result Type   | Res                      | ult Descri | otion           |                    | Patient Notified | * Message | * |  |
| 0                                                                                                    | Jekyll, DrJames (JJEK 05                                                                                                    | 5/02/2014                                                                                                    |             | 05/02     | 2/2014                                         |        | Re       | esult         | Patie                    | nt Summ    | ary             |                    | 11               |           |   |  |
| 0                                                                                                    | Jekvil, DrJames (JJEK 05                                                                                                    | 5/02/2014                                                                                                    |             | 05/02     | 2/2014                                         |        | Be       | esult         | Care                     | Plan       |                 |                    | 11               |           |   |  |
| ŏ                                                                                                    | Jakull Dr. Jamas (LIEK 05                                                                                                    | 5/02/2014                                                                                                    |             | 05/03     | 2/2014                                         |        | Be       | e ult         | GPM                      | Р          |                 |                    |                  |           |   |  |
| Annual Mine                                                                                                    | Dekyli, Droames (Joek 05                                                                                                    | 102/2014                                                                                                    |             | 03/02     | 2/2014                                         |        |          | suit          | CDM                      | n          |                 |                    |                  |           |   |  |
| Mane, Misa                                                                                                    | Doctor U4                                                                                                    | 1/02/2014                                                                                                    |             | 04/02     | 2/2014                                         |        | не       | esult         | GEN                      | F          |                 |                    | //               |           |   |  |
| Cartwright, Melina                                                                                                    | Jekyll, DrJames (JJEK 06                                                                                                    | 5/02/2014                                                                                                    |             | 06/02     | 2/2014                                         |        | Re       | esult         | Patie                    | nt Summ    | ary             |                    | 11               |           | Ŧ |  |
| •                                                                                                    | III                                                                                                    |                                                                                                    |             |           |                                                |        |          |               |                          |            |                 |                    |                  | •         |   |  |
| There are 34 results for <us< th=""><th>ser Roles&gt; <jekvil. d<="" th=""><th>)r James</th><th><b>JJEK</b></th><th>YLL</th><th>&gt; curren</th><th>tiv o</th><th>lispl</th><th>lavina re</th><th>ecord</th><th>s 1 - 34</th><th></th><th></th><th></th><th></th><th></th></jekvil.></th></us<> | ser Roles> <jekvil. d<="" th=""><th>)r James</th><th><b>JJEK</b></th><th>YLL</th><th>&gt; curren</th><th>tiv o</th><th>lispl</th><th>lavina re</th><th>ecord</th><th>s 1 - 34</th><th></th><th></th><th></th><th></th><th></th></jekvil.> | )r James                                                                                                    | <b>JJEK</b> | YLL       | > curren                                       | tiv o  | lispl    | lavina re     | ecord                    | s 1 - 34   |                 |                    |                  |           |   |  |
| D Mr. D.A. Star                                                                                                    |                                                                                                    |                                                                                                    | •           | ,         |                                                | .,     |          |               |                          |            |                 |                    |                  |           |   |  |
| Result View Enhanced View                                                                                                    |                                                                                                    |                                                                                                    |             |           |                                                |        |          |               |                          |            |                 |                    |                  |           |   |  |
|                                                                                                    | ad-101010-00-1582126577                                                                                                    | ,                                                                                                    |             |           |                                                |        |          |               |                          |            |                 |                    |                  |           | ^ |  |
|                                                                                                    | comNet Number: 1562126577                                                                                                    | comMet Number: 100/21/20077 Your odmNet care plan is available from http://www                               |             |           |                                                |        |          |               |                          |            | varre is scoope | 4.                 |                  |           |   |  |
|                                                                                                    |                                                                                                    |                                                                                                    |             |           |                                                |        |          |               |                          |            | 1.              |                    |                  |           |   |  |
|                                                                                                    |                                                                                                    |                                                                                                    |             |           |                                                |        |          |               |                          | cd         | m//e            |                    |                  |           |   |  |
|                                                                                                    | Patient Goals and Tasks                                                                                                    | for Sheldon Coo                                                                                              | nor — veli  | d from 5- | Eeb-2014                                       |        |          |               |                          |            | '               |                    |                  |           |   |  |
|                                                                                                    |                                                                                                    |                                                                                                    | Torest      | -         | 100 2014                                       |        | ¥        | atra          |                          |            |                 |                    |                  |           |   |  |
|                                                                                                    | Achieve optimal health                                                                                                    | Achieve online) health                                                                                       |             |           | Identified opais achieved                      |        |          |               | Voir raise main chiecthe |            |                 |                    |                  |           |   |  |
|                                                                                                    | Development of a pain manage                                                                                                    | Development of a pain management plan                                                                        |             |           | Optimal pain management                        |        |          |               | nagement pi              | in         |                 |                    |                  |           |   |  |
|                                                                                                    | Maintain healthy diet                                                                                                    | Maintain healthy diet                                                                                        |             |           | Patient maintaining healthy diet               |        |          |               |                          |            |                 |                    |                  |           |   |  |
|                                                                                                    | Maintain physical activity                                                                                                    | Maintain physical activity                                                                                   |             |           | 30 Minutes per day of selected exercise 5 days |        |          |               |                          |            |                 |                    |                  |           |   |  |
|                                                                                                    | Manage body weight                                                                                                    | Manage body weight                                                                                           |             |           | Weight ≤ 95% of current Weight                 |        |          |               |                          |            |                 |                    |                  |           |   |  |
|                                                                                                    | Cease smoking                                                                                                    | Cease smoking                                                                                                |             |           | Complete cessation and avoid secondhand smoke  |        |          |               | фу                       |            |                 | 1                  |                  |           |   |  |
|                                                                                                    |                                                                                                    | Consider additional Baranian                                                                                 |             |           |                                                |        |          |               |                          |            |                 |                    |                  |           |   |  |
|                                                                                                    | Consider additional therapies                                                                                                    | Constant additional therapies Optimal treatment using comprementary therapies Use of comprementary therapies |             |           |                                                |        |          |               |                          |            |                 |                    |                  |           |   |  |
|                                                                                                    | Appointments Due (Please call provider and make appointment when due)                                                                                                    |                                                                                                    |             |           |                                                |        |          |               |                          |            |                 |                    |                  |           |   |  |
|                                                                                                    | Provider                                                                                                    | Feb Nor A                                                                                                    | or May Jun  | 2014      | Sec Oct Nov                                    | Dec Ja | n Feb II | Mar Acc May J | 2015<br>an Jul Au        | Sec Oct N  | ov Dec Ja       |                    |                  |           |   |  |
|                                                                                                    | Adam SMith (Podistrist)                                                                                                    |                                                                                                    |             |           |                                                |        |          |               |                          |            |                 | 1                  |                  |           |   |  |
|                                                                                                    | Dutterfield Enterprises (Diettian)                                                                                                    |                                                                                                    |             |           |                                                | +      | Ħ        |               |                          |            |                 |                    |                  |           |   |  |
|                                                                                                    | Dr Pre Cedence (GP)<br>0407 123 905                                                                                                    |                                                                                                    |             |           |                                                |        |          |               |                          |            |                 | 1                  |                  |           |   |  |
|                                                                                                    | Marshall Khel (Occupational Therapie                                                                                                    | 40 (P4                                                                                                    |             |           |                                                |        |          |               |                          |            |                 | 1                  |                  |           |   |  |
|                                                                                                    | Amenda Pontiti (Nurse (Practice /<br>Decisional / Doculeriti)                                                                                                    |                                                                                                    |             |           |                                                |        |          |               |                          |            |                 | 1                  |                  |           |   |  |
|                                                                                                    | Renee Proctor (Renal Medicine /                                                                                                    |                                                                                                    |             |           |                                                |        |          |               |                          |            |                 | 1                  |                  |           |   |  |
|                                                                                                    | Nephrologist)                                                                                                    |                                                                                                    |             |           |                                                |        |          |               |                          |            |                 |                    |                  |           |   |  |
|                                                                                                    |                                                                                                    |                                                                                                    |             |           |                                                |        |          |               |                          |            |                 |                    |                  |           |   |  |
|                                                                                                    |                                                                                                    |                                                                                                    |             |           |                                                |        |          |               |                          |            |                 |                    |                  |           | - |  |
| Result Navigation                                                                                                    | Actions                                                                                                    |                                                                                                    |             |           |                                                |        |          |               |                          |            |                 |                    |                  |           |   |  |
|                                                                                                    | Boutine                                                                                                    | Irgent A                                                                                                    | INK No      | hifu M    | lark Besult                                    |        | Patier   | nt II         | ndate                    |            |                 |                    |                  |           |   |  |
| Eullscreen Prior Next                                                                                                    | Appointment App                                                                                                    | pointment                                                                                                    | Patient     |           | Complete                                       |        | Notifie  | ed F          | esult                    |            | ?               | Help               | Close            |           |   |  |

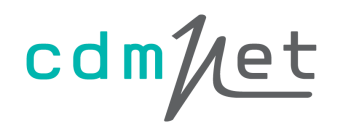

#### 5. For Further Information

For further information on cdmNet Desktop or cdmNet, please visit the Precedence Health Care website at precedencehealthcare.com.

For all support requests, please visit <u>cdm.net.au/help</u>.